# ГЛАВПРО

Федеральный институт повышения квалификации

Документация, содержащая информацию, необходимую для эксплуатации экземпляра программного обеспечения «Система персонализированного интерактивного обучения «Умная методичка»»

г. Барнаул 2025

# Содержание

| 1. ОБЩИЕ ПОЛОЖЕНИЯ                                       | 3 |
|----------------------------------------------------------|---|
| 1.1 Общие сведения о ПО                                  | 3 |
| 1.2 Информация, необходимая для установки и настройки ПО | 3 |
| 1.3 Описание структуры                                   | 3 |
| 2. ПОДГОТОВКА К РАБОТЕ                                   | 3 |
| 3. ОПИСАНИЕ РАБОТЫ                                       | 4 |
| 3.1 Установка и настройка ПО                             | 4 |
| 3.2 Функционирование ПО                                  | 4 |
| Раздел «Мои курсы»                                       | 4 |
| Раздел «Сотрудники - Обучение»                           | 4 |
| Раздел «Сотрудники - Доступы для обучения»               | 5 |
| Раздел «Учебные материалы»                               | 5 |
| Раздел «Удостоверения»                                   | 5 |
| Раздел «Результаты тестирований»                         | 6 |
| Раздел «Оплата»                                          | 7 |
| Раздел «Договор / счет / акт»                            | 7 |
| 4. РЕЗЕРВНОЕ КОПИРОВАНИЕ И ВОССТАНОВЛЕНИЕ ДАННЫХ         | 7 |
| 5. ЗАВЕРШЕНИЕ РАБОТЫ С ПО                                | 8 |

# 1. ОБЩИЕ ПОЛОЖЕНИЯ

# 1.1 Общие сведения о ПО

Программное обеспечение Система персонализированного интерактивного обучения «Умная методичка» предназначено для организации и сопровождения образовательного процесса, включая назначение курсов, контроль успеваемости, ведение базы сотрудников, учет результатов тестирований, инструктажей и выдачу удостоверений.

# 1.2 Информация, необходимая для установки и настройки ПО

ПО предоставляется в виде облачного сервиса. Для начала работы требуется регистрация в системе и авторизация через защищённый веб-интерфейс. Специальной установки на устройство не требуется.

### 1.3 Описание структуры

Основные разделы главного меню: Мои курсы Сотрудники - Обучение - Доступы для обучения Учебные материалы Удостоверения Результаты тестирований Оплата Договор / счет / акт Нейро Преподаватель Учет инструктажей

# 2. ПОДГОТОВКА К РАБОТЕ

Для начала работы пользователь вводит свои учетные данные. В разделе профиля указывается ФИО, номер телефона и иные данные.

Возможны два способа входа в систему

- 1. Вход по ФИО и ИНН:
- 2. Вход по логину и паролю:

| Войти в Личный кабинет        | Войти в Личный кабинет        |
|-------------------------------|-------------------------------|
| Вход по ФИО Вход по логину    | Вход по ФИО Вход по логину    |
| ΦΝΟ                           | Погин                         |
| ЭИНН                          | ** Пароль 💿                   |
| Запомнить меня Забыли пароль? | Запомнить меня Забыли пароль? |
| Войти                         | Войти                         |

Рис. 1 окно входа и профиль пользователя

# 3. ОПИСАНИЕ РАБОТЫ

### 3.1 Установка и настройка ПО

ПО не требует установки. Интерфейс доступен через браузер.

### 3.2 Функционирование ПО

Раздел «Мои курсы»

Отображает список назначенных курсов

Включает: кнопку «Пройти обучение», «Итоговое тестирование», «Библиотека знаний»

Отображается процент завершения

| M | ию курсы<br>по чилк.                                |                                                                                                    | <mark>()</mark> (+ |
|---|-----------------------------------------------------|----------------------------------------------------------------------------------------------------|--------------------|
|   | Название курса Q<br>Договор 102726<br>от 62.05.2024 |                                                                                                    |                    |
|   |                                                     | Комплексное обеспечение антитеррористической защищенности на объектах (территориях) детских дошкольных учреждений |                    |
|   |                                                     | Dipórtra 🕫 Hrorece Dipóretane Dipóreta                                                                            | 0%                 |
|   |                                                     | Общехозяйственная экология                                                                                        |                    |
|   |                                                     | Dighense Dighense Dighense Dighense                                                                               | 0%                 |
|   |                                                     | Оказание первой помощи пострадавшим                                                                               |                    |
|   |                                                     | Пройти за Итотовов и Библиотека аканий                                                                            | 0%                 |

### Рис. 2 интерфейс «Мои курсы»

Раздел «Сотрудники - Обучение»

Отображает список всех действующих договоров, включая номер и дату каждого. Доступны два типа договоров: Пакетный договор и Безлимит. Пользователь может производить поиск сотрудника по ФИО. Добавление сотрудников для обучения доступно только после оплаты соответствующего договора (предусмотрено предупреждение). Таблица включает столбцы: ФИО, СНИЛС, дата рождения, направления и дата закрытия обучения. Доступна кнопка «Сохранить» для фиксации изменений. В верхней части интерфейса размещена ссылка на «Инструкцию» для удобства пользователя

Возможность добавить сотрудника и группу, вручную или загрузкой файла CSV/Excel Указывается ФИО, должность, СНИЛС, дата рождения Назначение направлений обучения Отображение информации по договорам и группам

| Acouption                                       | вого сотрудника                                                |
|-------------------------------------------------|----------------------------------------------------------------|
| Co                                              | трудник 1                                                      |
| ΦNO                                             |                                                                |
| Введите ФИО                                     |                                                                |
| Должность                                       |                                                                |
| Введите должность                               |                                                                |
| снилс                                           | Дата рождения                                                  |
| Введите СНИЛС                                   | Введите дату рождения                                          |
| Выберите направления                            | ~                                                              |
| Добавить                                        | сотрудника +                                                   |
|                                                 | 6                                                              |
| Загру                                           | /зите файл                                                     |
| Создайте файл в форма<br>содержать 4 колонки: Ф | те CSV или Excel. Файл должен<br>ИО, должность, дата рождения, |
|                                                 | СНИЛС.                                                         |
| 3                                               | агрузить                                                       |
|                                                 |                                                                |

Рис. 3 форма добавления сотрудника

Раздел «Сотрудники - Доступы для обучения»

Назначение доступа сотрудникам через e-mail или телефон

Массовая рассылка логинов и паролей

| чу дло ч<br>Дост | ипк<br>упы для обучения |   |                                          |             |                              | (       | D G |  |
|------------------|-------------------------|---|------------------------------------------|-------------|------------------------------|---------|-----|--|
| Con              | удник                   |   | Q, Направление                           | Q) Orrpsown | всем выбранным по: е-таї СМС |         |     |  |
|                  | Corpusien               |   | Отправить доступы в личный кабинет через |             |                              |         |     |  |
|                  | Сотрудник               | - |                                          | E-mail      | Ξ                            | Телефон | Ξ.  |  |
|                  |                         |   |                                          |             |                              |         |     |  |
|                  |                         |   |                                          |             |                              |         |     |  |
|                  |                         |   |                                          |             |                              |         |     |  |
|                  |                         |   |                                          |             |                              |         |     |  |
|                  |                         |   |                                          |             |                              |         |     |  |
|                  |                         |   |                                          |             |                              |         |     |  |
|                  |                         |   |                                          |             |                              |         |     |  |
|                  |                         |   |                                          |             |                              |         |     |  |
|                  |                         |   |                                          |             |                              |         |     |  |
|                  |                         |   |                                          |             |                              |         |     |  |

Рис. 4 доступы для обучения

Раздел «Учебные материалы»

Доступ к электронным учебным материалам

Раздел «Удостоверения»

Раздел предназначен для просмотра, скачивания и проверки удостоверений, выданных сотрудникам после прохождения обучения. После выдачи удостоверений данные автоматически передаются в Минтруд — в течение 2 суток, в ФИС ФРДО — в течение 35 календарных дней.

- Доступны инструкции по проверке данных в государственных реестрах.
- Реализован поиск по ФИО и фильтрация по статусу, сертификатам и протоколам.
- Выводится таблица с полями: ФИО сотрудника Направление обучения (наименование курса и продолжительность)
- Скачать удостоверение (с ЭЦП)
- Скачать протокол Дата выдачи, Действует до, Статус (например, Срок истёк, Действует)
- Некоторым удостоверениям доступ предоставляется только по прямым ссылкам.
- Реализована возможность скачать общий отчет по всем удостоверениям.

| чу дло зилк.<br>Удостоверени                                  | ия                                                                                                    |                                                                                                    |                           |                         |                  |            |                 |                 |            | _ [→      |
|---------------------------------------------------------------|----------------------------------------------------------------------------------------------------|----------------------------------------------------------------------------------------------------|---------------------------|-------------------------|------------------|------------|-----------------|-----------------|------------|-----------|
| <ul> <li>Мы передадии</li> <li>После выдачи удости</li> </ul> | м данные за в<br>товерения мы                                                                                                    | ал<br>передаки динал в годарственнае рекстры: в <u>Мастра</u> . – в течение 2 сулих. <u>5010, 50200</u> . – в срок до 35 календарчая дина.<br>© <u>Настроция по торовека Алима и 1</u>                                                         | <u>Минтруд</u><br>ФИС ФРГ | 12                      |                  |            |                 |                 |            |           |
| Q. Поиск<br>() Некоторые удоб                                 | остоверения н                                                                                                    | е водят в дрик. Они допулни толико по отделинии годинани в таблице имия.                                                                                                    | них Направление           | Bce v                   | Фильтр по с      | татусу 🗸   | Все сертификать | l V Bos n       | ютоколы 🛩  |           |
| OND                                                           |                                                                                                    | Harpatowe                                                                                                    |                           | Скачать 🛃               | Скачать протоког | ڪ          | Дата<br>выдзчи  | Деяствует<br>до | Статуе     | Дorosop Ξ |
|                                                               | Бехотарные наторы и принем работ с радовактивными веществани и источниками изначирующих изпучений - 16 ч                                                                                                    |                                                                                                    |                           |                         |                  |            | 05.04.2024      | 05.04.2025      | Срок истёк | 101254    |
|                                                               | Беропарные четода и преныи выполнения подотарные работ - 16 ч                                                                                                    |                                                                                                    |                           |                         |                  | ı          | 05.04.2024      | 05.04.2025      | Срок истёк | 101254    |
|                                                               |                                                                                                    | Беспасные читоды и приниц работ по поремещанию тикеловновых и научногаборитных пругов при отортствии нашин соответствующей прроподъемности и разберев понсоявшихся и опасные<br>неправилики упохваники) штабелей крупких песонатерналов - 16 ч |                           | Скачать полтисанные ЭШП | Προτοκο          | I          | 05.04.2024      | 05.04.2025      | Срок истёк | 101254    |
|                                                               |                                                                                                    | Безопасные методы и приемы работ, на участках с патотичным заражением почвы - 16 ч                                                                                                    | Скачать подписанные ЭЦП   | Προτοκο                 | 1                | 05.04.2024 | 05.04.2025      | Срок истёк      | 101254     |           |
|                                                               | Беолоции и торы и принеи выплинения гаропарына работ - 19 ч<br>Беолоции и еторы и принеы, работ по проемцинию тексовокии и клуполобратии, трупа при оплутстви мыши солтетствующей проотцеменски и разборие посоящисся и опасии,<br>реправлять ракониции слабона в фотил. посвотвратала - 19 ч |                                                                                                    |                           |                         |                  |            | 05.04.2024      | 05.04.2025      | Срок истёк | 101254    |
|                                                               |                                                                                                    |                                                                                                    |                           |                         |                  | 1          | 05.04.2024      | 05.04.2025      | Срок нетёк | 101254    |
|                                                               |                                                                                                    | Безопасные четоды и приемы работ с радокастивными меществами и истоненсами исичскурусадих капучений - 16 ч                                                                                                    |                           | Сканать поятисанные ЗШП | Поетоко          | i          | 05.04.2024      | 05.04.2025      | Срок натёк | 101254    |

Рис. 5 таблица удостоверений, фильтры

Раздел «Результаты тестирований»

Отображение статистики и итогов тестов. Отображает количество завершённых тестов и их текущий статус. В верхней части отображается статистика: количество сданных/не сданных тестов. Доступен фильтр по сотрудникам и направлениям. Предусмотрена возможность экспорта отчёта — кнопка «Скачать отчёт».

| чудло чилк<br>Результаты тестирова | ний            |             |                                                      |         |                   |                  |                | <u> </u>            | [→ |
|------------------------------------|----------------|-------------|------------------------------------------------------|---------|-------------------|------------------|----------------|---------------------|----|
| Отестов                            |                |             |                                                      |         |                   |                  |                | Скачать отчет       | ~  |
| Сотрудник                          | Q, Направление | ٩           | • Тест сдан, если дано от 7 правильных ответов из 10 | Не сдан |                   |                  |                |                     |    |
| ФИО                                |                | Направление |                                                      |         | Правильные ответы | Дата сдачи теста | Дата окончания | Статус тестирования | Ξ  |
| Результаты не найдены              |                |             |                                                      |         |                   |                  |                |                     |    |
|                                    |                |             |                                                      |         |                   |                  |                |                     |    |
|                                    |                |             |                                                      |         |                   |                  |                |                     |    |
|                                    |                |             |                                                      |         |                   |                  |                |                     |    |

Рис. 6 результаты тестирований

### Раздел «Оплата»

Раздел предназначен для осуществления и контроля оплаты за обучение.

В поле «Сумма платежа» пользователь указывает необходимую сумму и переходит к оплате через кнопку «Перейти к оплате». Поддерживаются различные способы оплаты (например, карта, безналичный расчёт).

Доступен раздел «История оплат», где отображаются:

- Дата оплаты
- Способ оплаты (например, карта, счёт)
- Сумма
- Номер и дата договора
- ФИО плательщика
- Статус оплаты (например, Оплачен)

Реализована фильтрация истории по способам оплаты.

В правой части интерфейса размещён блок с информацией:

**Возврат средств** — возможен на основании заявления, при отсутствии оказанных услуг.

Помощь и поддержка — контактные телефоны и е-mail службы поддержки.

Контакты и реквизиты — при необходимости взаимодействия с бухгалтерией.

### Раздел «Договор / счет / акт»

Предназначен для просмотра и скачивания бухгалтерских документов, связанных с заключёнными договорами. Документы автоматически отправляются в ЭДО СБИС в течение суток. При использовании других систем ЭДО пользователь может написать в чат, и служба поддержки направит приглашение и необходимые документы. Доступна кнопка «Скачать все выбранные документы архивом». Таблица договоров содержит: Номер договора и дата заключения Сумма договора Дата оплаты (если есть) Остаток по годовому пакету (если применимо)

Реализована возможность скачать счёт и акт (если документы загружены) Трекномер может использоваться для внутреннего учёта. Пользователь может отслеживать и управлять пакетами услуг в рамках договора.

### 4. РЕЗЕРВНОЕ КОПИРОВАНИЕ И ВОССТАНОВЛЕНИЕ ДАННЫХ

Резервное копирование осуществляется автоматически. Все данные хранятся на защищённых серверах. При необходимости восстановление производится через запрос в техподдержку по номеру телефона 8-800-5555-219 или по электронной почте servis@glav.pro

### 5. ЗАВЕРШЕНИЕ РАБОТЫ С ПО

Для выхода из системы следует нажать кнопку «Выход» в верхнем правом углу интерфейса. При этом данные сессии пользователя завершаются автоматически.

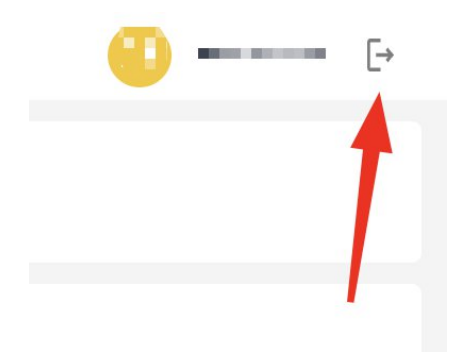

Рис. 7 кнопка выхода